### 70YOTA Rent a Car

#### TOYOTAアカウントについて

TOYOTAアカウントとは、トヨタグループが提供するさまざまなサービスを安全・快適にご利用いただくために必要なアカウントです。 2023年2月15日以前にトヨタレンタカーへ会員登録されたお客様につきまして、トヨタレンタカーメンバーIDとTOYOTAアカウントの連携をお願いしています。

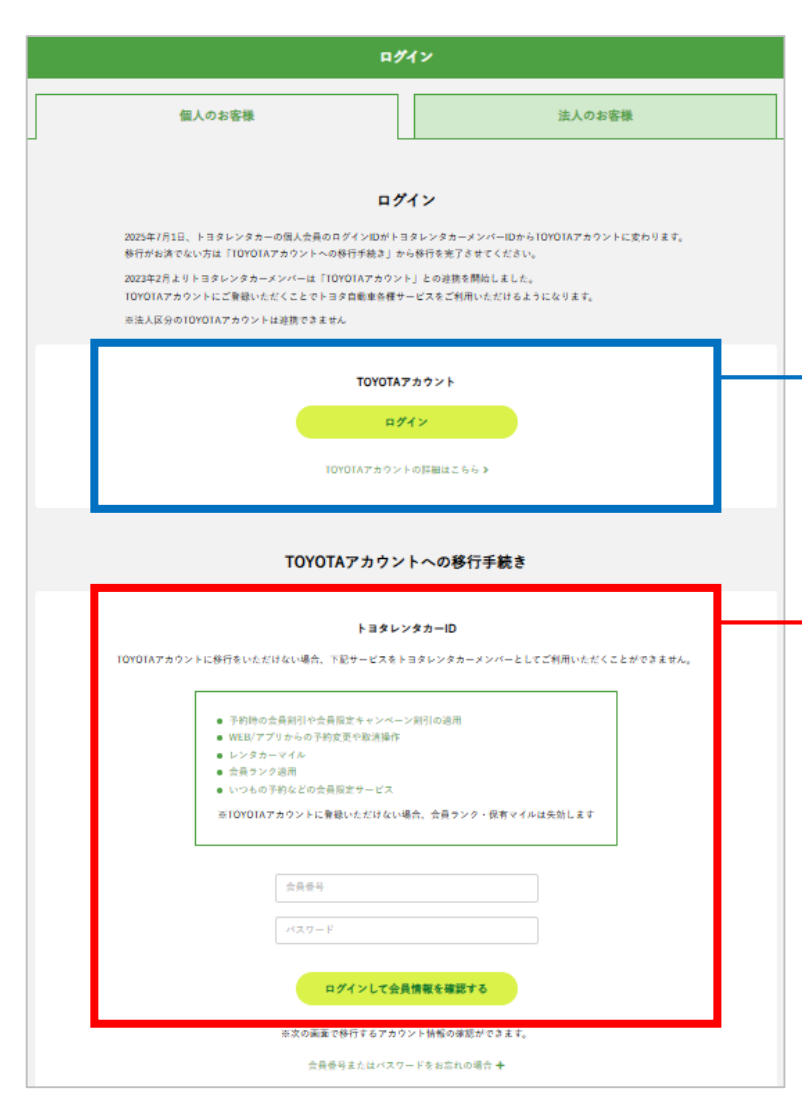

#### 2023年2月15日以降にトヨタレンタカーへ会員登録された方 既に会員番号をTOYOTAアカウントと連携をされたお客様は、 画面上のTOYOTAアカウント「ログイン」からログインしてください。

2023年2月15日以前にトヨタレンタカーへ会員登録された方 現在、TOYOTAアカウントと連携をしていないお客様は、 画面下のトヨタレンタカーID「ログインして会員情報を確認する」から ログインしてください。

※本説明の図はパソコンからトヨタレンタカーのホームページを閲覧している場合のものとなり ます。スマートフォンをご利用の場合は図と画面に異なる部分がございますが、操作は 同一のものとなっています。 トヨタレンタカーのホームページからお手続きをお願いします。

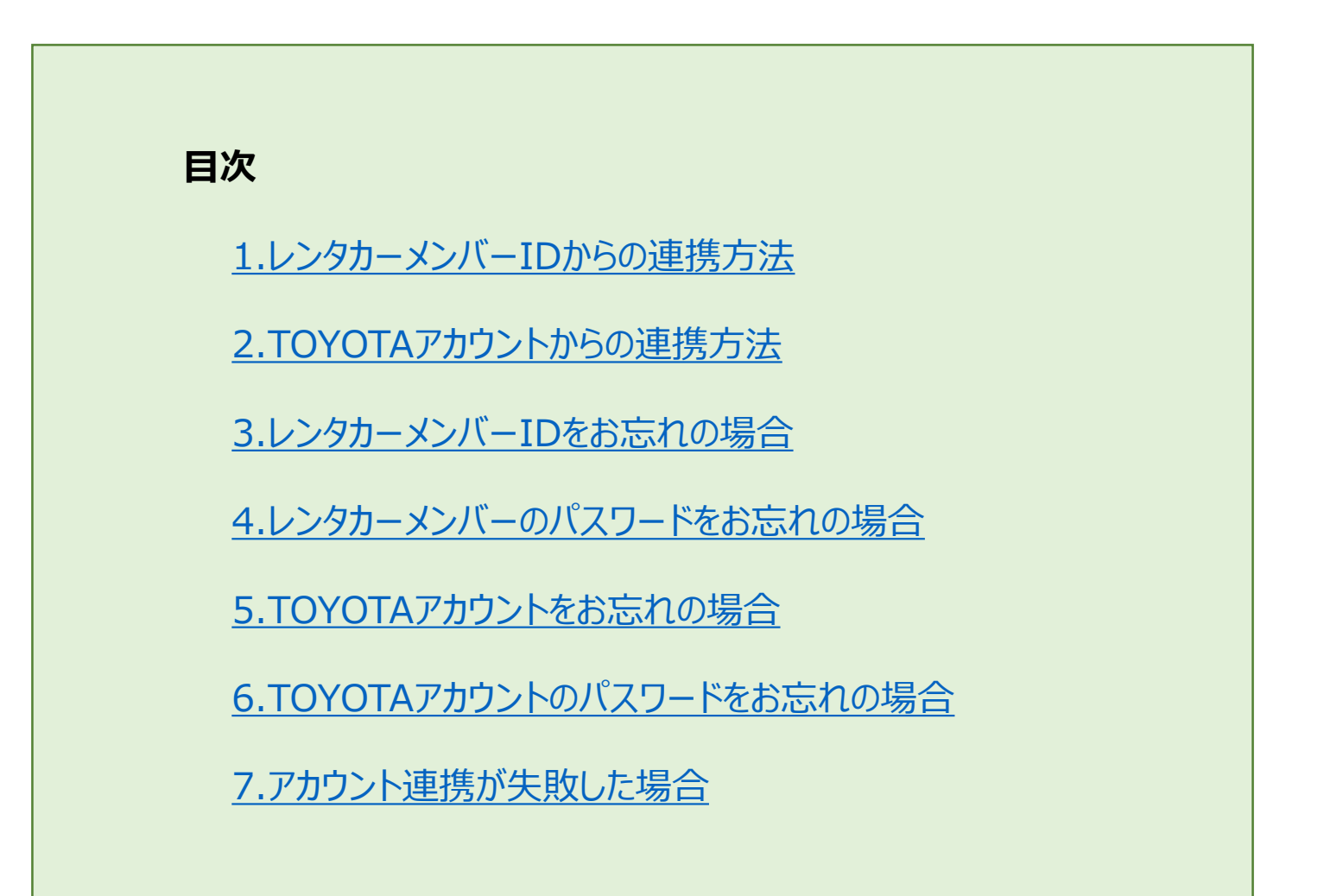

#### 1.レンタカーメンバーIDからの連携方法

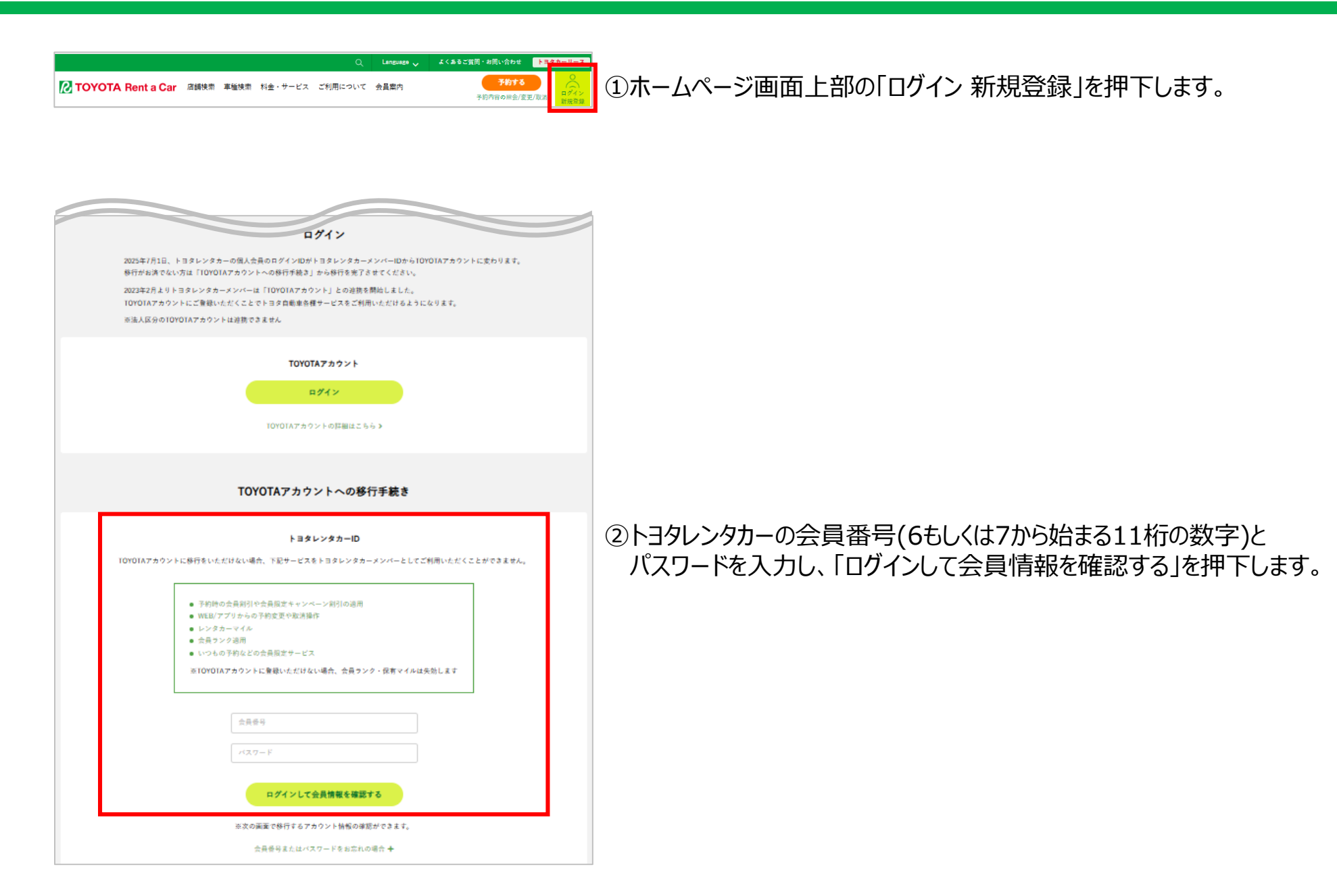

#### 1-1.TOYOTAアカウントをお持ちの場合

|                                                          | トヨタレンタカーIDのTOYOTAアカウント移行                                            |  |
|----------------------------------------------------------|---------------------------------------------------------------------|--|
| 以下のトヨタレンタカーID情報を、お持ちのTOYOTA<br>移行後は、レンタカーIDでのロダインは出来なくなり | Aアカウントもしくは耐しいTOYOTAアカウントに移行します。<br>りますのでTOYTOAアカウントでのログインをお願いいたします。 |  |
| ※TOYOTAアカウントを登録いただくとトヨタ自動車                               | #の提供する各種サービスを同一IDで利用いただけます。                                         |  |
| TOYOTAアカウントの詳細はこちら >                                     |                                                                     |  |
|                                                          |                                                                     |  |
| 移行するトヨタレンタカーメンパー情報                                       |                                                                     |  |
| トヨタレンタカーID                                               |                                                                     |  |
| 姓名                                                       |                                                                     |  |
|                                                          |                                                                     |  |
|                                                          |                                                                     |  |
| TOYOTAアカウントへの移行を実施                                       |                                                                     |  |
| お客様情報の最新化をお願いいたします。                                      |                                                                     |  |
| TOYOTAアカウントを<br>既にお持ちの方                                  | TOYOTAアカウントを<br>新規取得する方 ログアウト                                       |  |
|                                                          | 温会する ▶                                                              |  |

# TOYOTAアカウントをお持ちの場合は、 「TOYOTAアカウントを既にお持ちの方」を押下します。

※ TOYOTAアカウントのお客さま種別が「法人」の場合、連携ができません。

| 2 TOYOTA Rent a Car                                | тоуотаアカウント |
|----------------------------------------------------|-------------|
| ログイン                                               | _           |
| メールアドレス<br>メールアドレスを入力                              |             |
| 携帯電話番号を利用したログイン機能は廃止となりました。ログインにはメールアドレスを入力してください。 |             |
| パスワード<br>パスワードを入力                                  |             |
| ロダイン                                               |             |
| メールアドレス/バスワードを忘れた方 ①                               | •           |

②TOYOTAアカウントのメールアドレスとパスワードを入力し、 「ログイン」を押下すると連携が完了します。

※お客さま種別が「法人」のTOYOTAアカウントを入力すると、「本サービスはご利用いた だけません」とメッセージが表示されます。お客さま種別が「個人」として設定された TOYOTAアカウントとの連携をお願いします。

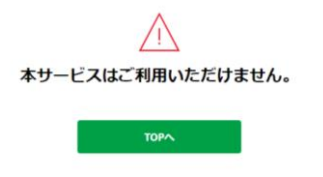

#### トヨタレンタカーIDのTOYOTAアカウント移行

| 以下のトヨタレンタカーID情報を、お持ちのTOYOTA7<br>移行後は、レンタカーIDでのログインは出来なくなりま | アカウントもしくは新しいTOYOTAアカウントに移行します。<br>ますのでTOYTOAアカウントでのログインをお願いいたしま | ř,    |
|------------------------------------------------------------|-----------------------------------------------------------------|-------|
| ※TOYOTAアカウントを登録いただくとトヨタ自動車の                                | の提供する各種サービスを同一IDで利用いただけます。                                      |       |
| TOYOTAアカウントの詳細はこちら 🕨                                       |                                                                 |       |
|                                                            |                                                                 |       |
| 移行するトヨタレンタカーメンパー情報                                         |                                                                 |       |
| トヨタレンタカーID                                                 |                                                                 |       |
| 姓名                                                         |                                                                 |       |
|                                                            |                                                                 |       |
| TOYOTAアカウントへの移行を実施                                         |                                                                 |       |
| お客様情報の最新化をお願いいたします。                                        |                                                                 |       |
| TOYOTAアカウントを<br>風にお持ちの方                                    | TOYOTAアカウントを<br>新規取得する方                                         | ログアウト |
|                                                            | 退会する >                                                          |       |
|                                                            |                                                                 |       |

| TOYOTA Rent a Car |                                    | TOYOTAアカウ |
|-------------------|------------------------------------|-----------|
|                   | -                                  |           |
| 利用規約の同            | 思                                  |           |
| 「TOYOTAアカウント」     | は、トヨタグループが提供するさまざまなサービスを安全・快適にご利用い | ただけ       |
| るお客さま認証サービス       | হেৰ.                               |           |
| サービスをご利用いたた       | こく前に、本規約を必ずお読みください。                |           |
|                   |                                    |           |
|                   | TOYOTAアカウント利用規約                    |           |
|                   |                                    |           |
|                   |                                    |           |
|                   | ○利用規約に同意する                         |           |
|                   |                                    |           |
|                   |                                    |           |
|                   | 20                                 |           |
|                   |                                    |           |

# TOYOTAアカウントをお持ちではない場合は、 「TOYOTAアカウントを新規取得する方」を押下します。

②利用規約の同意が表示されます。 同意するにチェックの上、「次へ」を押下します。

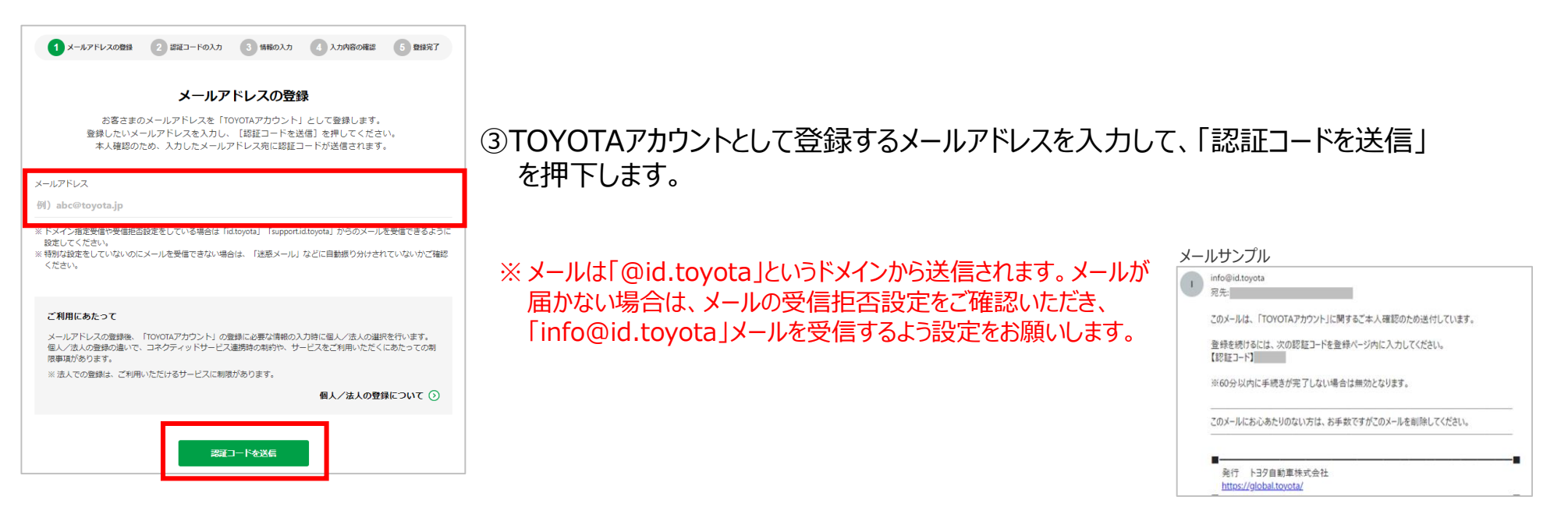

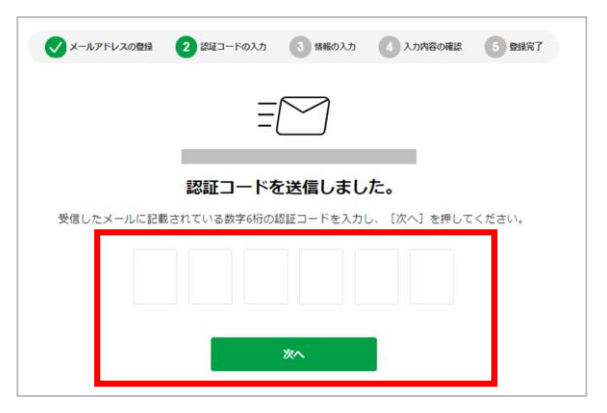

④メールで認証コード(数字6桁)が届きますので、ご入力の上、「次へ」を押下します。

※「【TOYOTAアカウント】メールアドレス重複のお知らせ」メールが届いた場合、入力いただいたアドレスでは既にTOYOTAアカウントが作成されております。
 「<u>1-1.TOYOTAアカウントをお持ちの場合</u>」の操作手順で連携をお願いします。

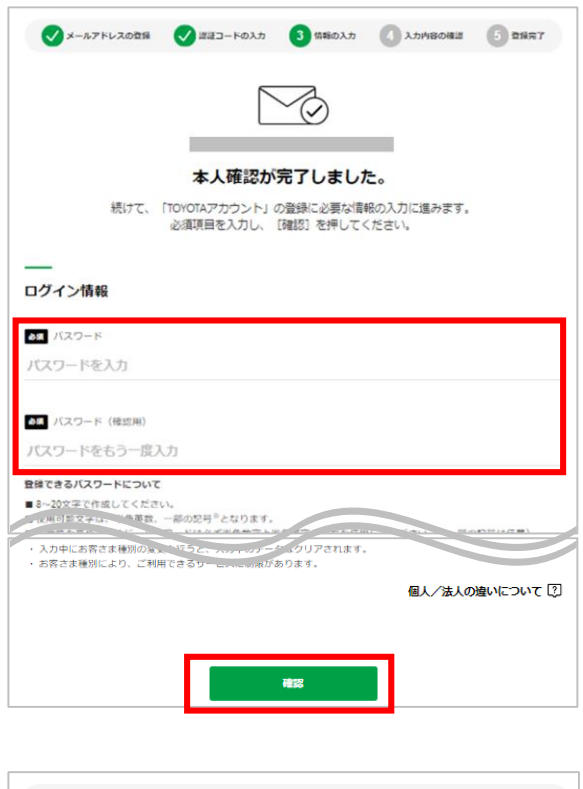

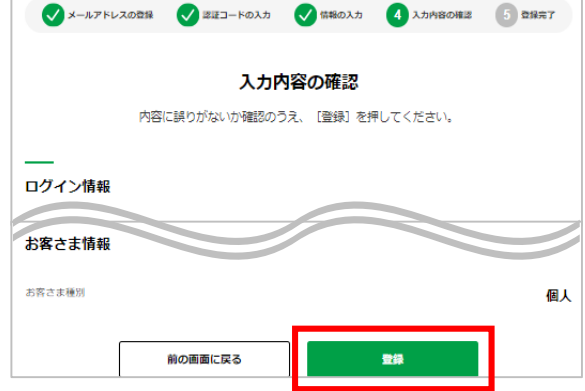

⑤認証コードが正しく入力されるとパスワードの設定画面に遷移します。

登録可能なパスワードは、文字数や文字の種類に条件があります。 条件を満たすパスワードを設定いただき、「確認」を押下します。

⑥入力内容の確認画面にて

TOYOTAアカウントとして登録されるメールアドレスと相違がないかをご確認いただき、 「登録」を押下します。

| ✓ x-n7 | ドレスの登録 | ご ごご 一下の入力          | (情報の入力)               | ✓ 入力内容の確認 | ▲ 2927 |
|--------|--------|---------------------|-----------------------|-----------|--------|
|        |        | Ô                   |                       |           |        |
|        | TOYOT  | <b>TAアカウント</b>      | の登録が完て                | 了しました。    |        |
|        |        | ×-                  | ルアドレス                 |           |        |
|        | _      |                     |                       |           |        |
|        | 続けて、   | トヨタレンタカーの<br>[次へ] を | Dサービス利用手続<br>押してください。 | 売きに進みます。  |        |
|        |        |                     | XA                    |           |        |

⑦「次へ」を押すと、TOYOTAアカウントの登録と連携は完了です。

## 2. TOYOTAアカウントからの連携方法

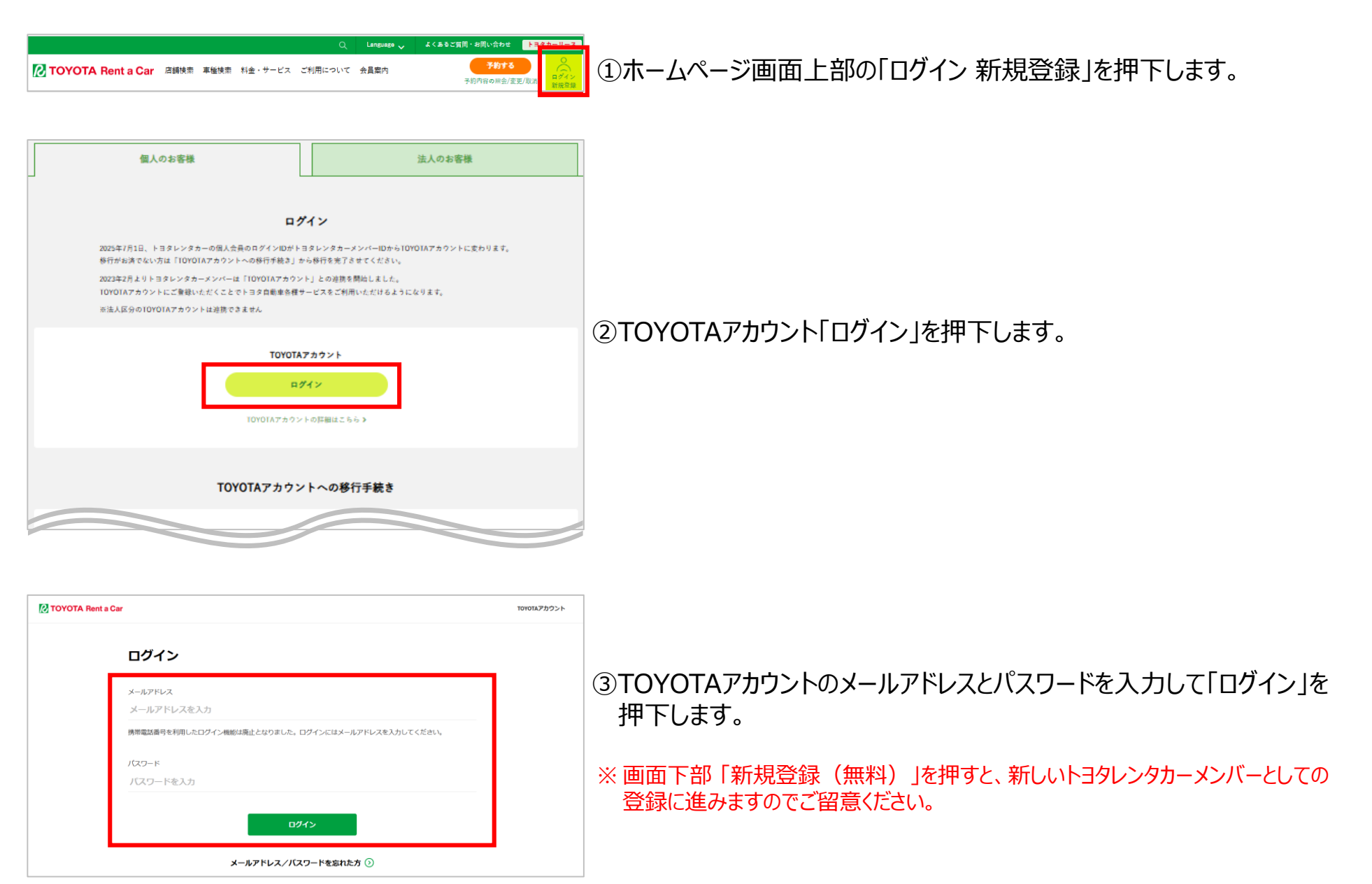

2. TOYOTAアカウントからの連携方法

| C TOYOTA Rent a | Car                                                                                                 | TOYOTAアカウント |
|-----------------|----------------------------------------------------------------------------------------------------|-------------|
|                 | 情報の入力<br>本サービスを利用するために必要な情報を登録します。必須項目を入力し、【揮惑】を押してください。<br>= すでに入方満かの項目がある場合は、入方内容が注しいことを確認してください。 |             |
|                 | <br>お客さま情報                                                                                          |             |
|                 | ■ お茶さま得別                                                                                            |             |
|                 | am san<br>陸 名                                                                                       |             |
|                 | ▲■ 糸前 (カナ)                                                                                          |             |
|                 |                                                                                                    |             |
|                 | ▲ 丁日赤崎<br>例)1-4-18                                                                                  |             |
|                 | <ul><li>連称名</li><li>例) 豊田マンション808</li></ul>                                                         |             |
|                 | am 連結用電話所写                                                                                          |             |
|                 |                                                                                                    |             |
|                 |                                                                                                    |             |

④ログインすると「情報の入力」画面になりますので、お客さま情報をご入力 いただき、「確認」を押下します。

入力内容の確認画面になりますので、誤りがなければそのまま登録に進んで いただけば連携完了となります。

#### 3.レンタカーメンバーIDをお忘れの場合

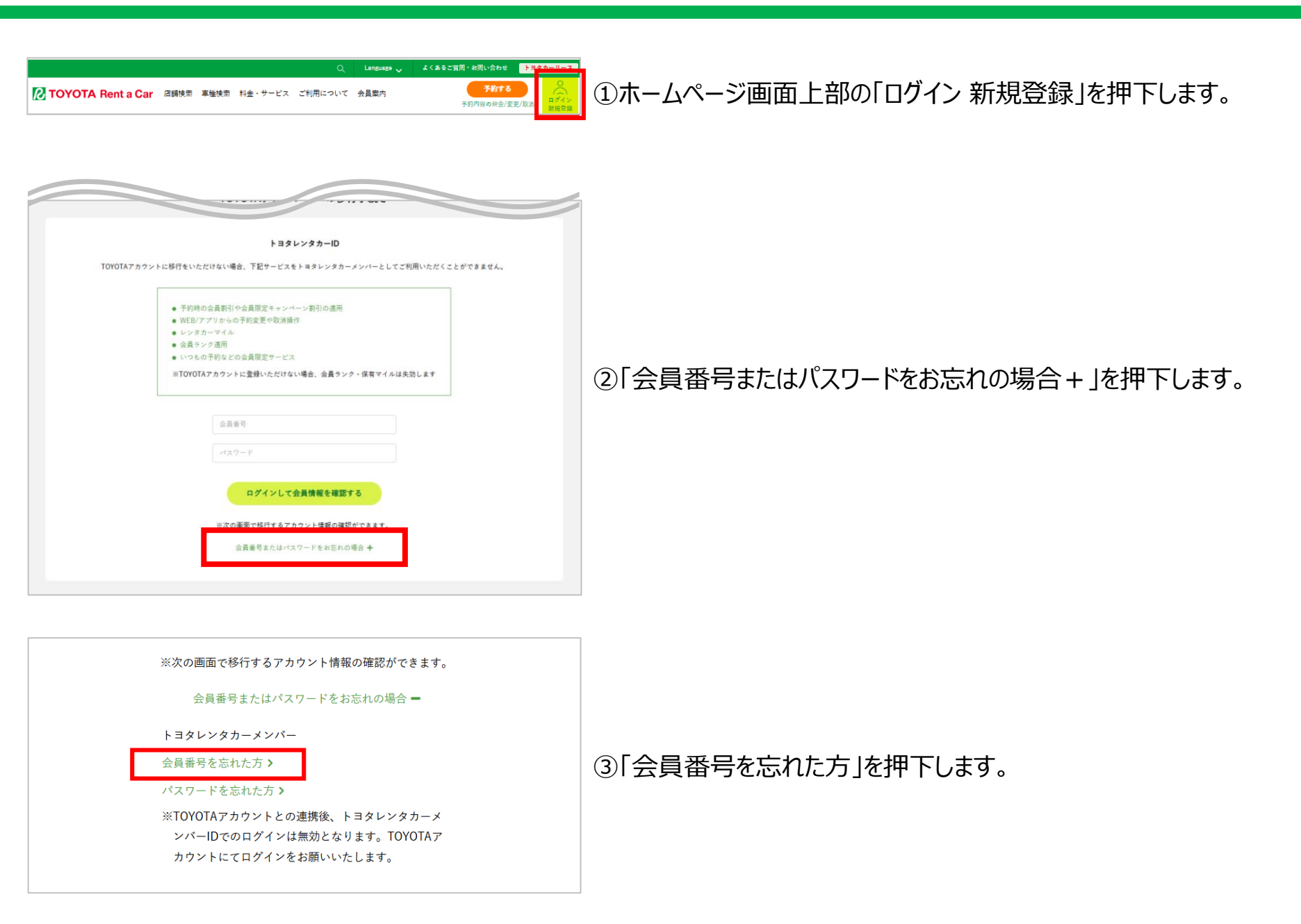

| や名則<br>8頃                         | 例 豊田 太郎                   |  |
|-----------------------------------|---------------------------|--|
| 昼間にご連絡可能な電話<br>番号                 | 例) 09012345678            |  |
| ※半角数字<br>※ハイフンなし<br><sup>委員</sup> |                           |  |
| メールアドレス                           | 例 tovotatarou@example.com |  |
| ***/1×81*                         |                           |  |

## ④ 登録されている会員情報(お名前、電話番号、メールアドレス)を 入力いただき、「この内容で送信する」を押下します。

※ 3点の入力内容が、登録情報と相違があれば「ご入力いただいた内容に誤りがあるか、 登録されておりません。」というメッセージが表示されます。 メールアドレスを複数お使いの場合などはご注意ください。

| ログイン名をお忘れ          | れの方(トヨタレンタカーメンバー)                                  |
|--------------------|----------------------------------------------------|
| ご入力いただいたメ-<br>受信され | ールアドレスに、ログイン名をメール送信いたしました。<br>たメールの内容に沿ってお手続きください。 |
|                    | ログインページへ                                           |
|                    |                                                    |

⑤入力内容に誤りがない場合はメールの送信完了画面に遷移します。

※メールは、「@rent-toyota.jp」というドメインから届きます。 メールが届かない場合は、受信拒否設定の確認をお願いします。

| トヨタレンタカー IDリマインダーのお知らせ Servax      |  |
|------------------------------------|--|
| trres@rent-toyota.jp               |  |
| <br>トヨタレンタカー トヨタレンタカーメンバー 登録情報<br> |  |
| お客様のログインIDは以下の通りです。                |  |
| ログインID:<br>ログイン名:                  |  |
|                                    |  |

⑥メールに記載されたログインIDの@以下11桁の数字が、 トヨタレンタカーメンバーID(会員番号)となります。

## 4.レンタカーメンバーのパスワードをお忘れの場合

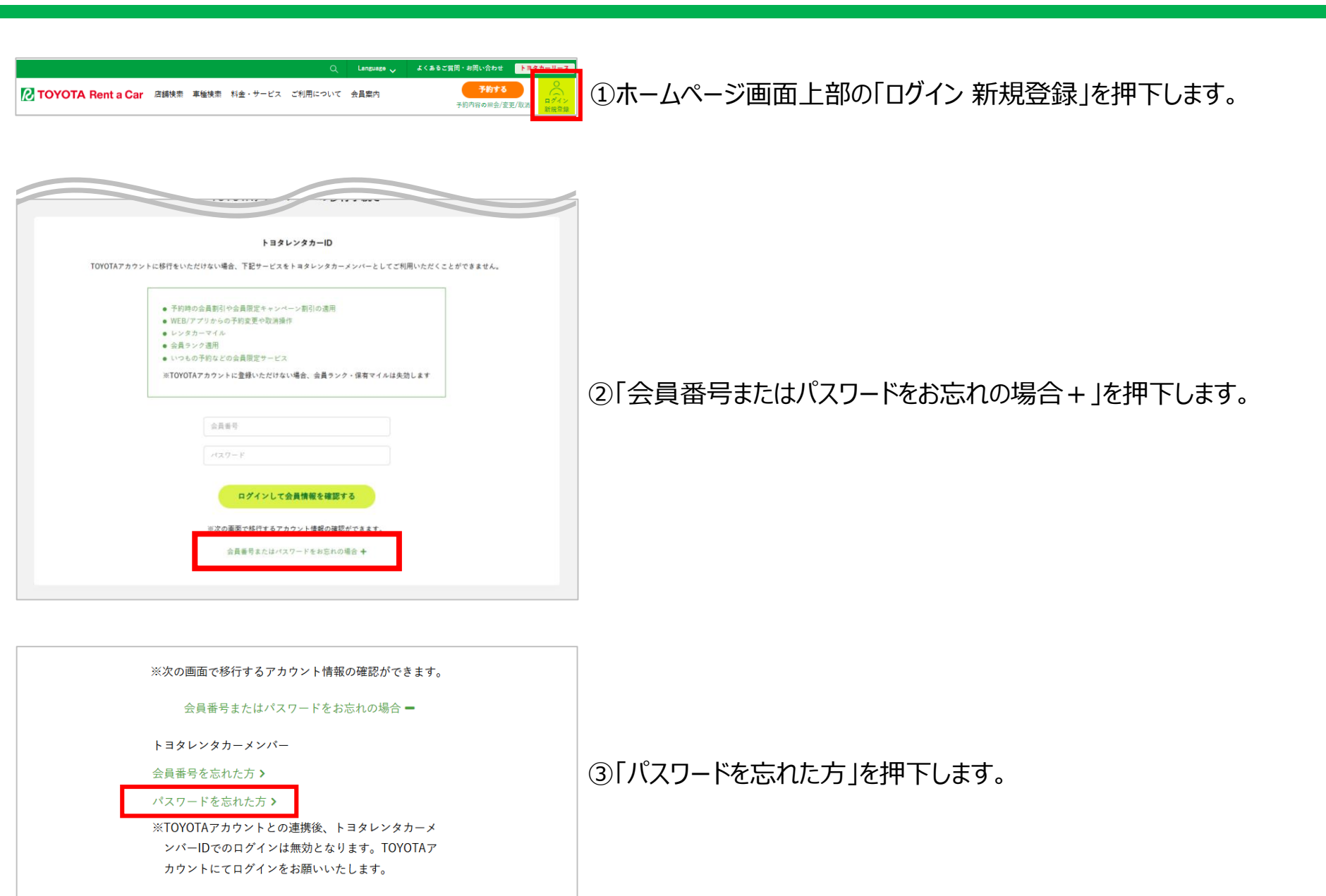

# 会員登録時の情報を入力してください。 会員登号またはログイン 名 例) 12345678901 ご ※会員登号をご入力の際は(11桁の数字)連続して入力してください。 メールアドレス ・ 半角英数字. 例) toyotatarou@example.com ・ 半角英数字.

#### ④会員番号(トヨタレンタカーメンバーID)および登録されている メールアドレスを入力し、「この内容で送信する」を押下します。

| パスワー | ドをお忘れの方(トヨタレンタカーメンバー)                                             |
|------|-------------------------------------------------------------------|
| ご入力  | いただいたメールアドレスに、パスワードリセットのメールを送信いたしました。<br>受信されたメールの内容に沿ってお手続きください。 |
|      | ログインページへ                                                          |

⑤入力内容に誤りがない場合はメールの送信完了画面に遷移します。

※メールは、「@rent-toyota.jp」というドメインから届きます。 メールが届かない場合は、受信拒否設定の確認をお願いします。

| トヨタレンタカー パスワードリセットのお知らせ 受信 トレイ×                                   |
|-------------------------------------------------------------------|
| trres@rent-toyota.jp                                              |
| <br>トヨタレンタカー パスワードリセット                                            |
| 下記URLにアクセスいただき、パスワードリセットの手続きにお進みください。                             |
| https://                                                          |
| ※パスワードリセット依頼から1時間以内にパスワードリセットが完了しない場合<br>上記URLは無効となりますので、ご了承ください。 |
| ※このメールにお心当たりのない場合は、                                               |

誠に恐れ入りますが破棄いただきますよう、お願い申し上げます。

⑥メールに記載のURLからリンクを開いていただくと、パスワードのリセット 画面に遷移しますので、新しいパスワードの設定をお願いします。

※ リンクを開こうとすると、セキュリティ設定によっては「不正なアクセス」というメッセージが 表示され、パスワードがリセットできない場合があります。 その場合はURLをコピーの上、ブラウザのURL欄に貼り付けて直接開いていただくよう お願いいたします。

## 5.TOYOTAアカウントをお忘れの場合

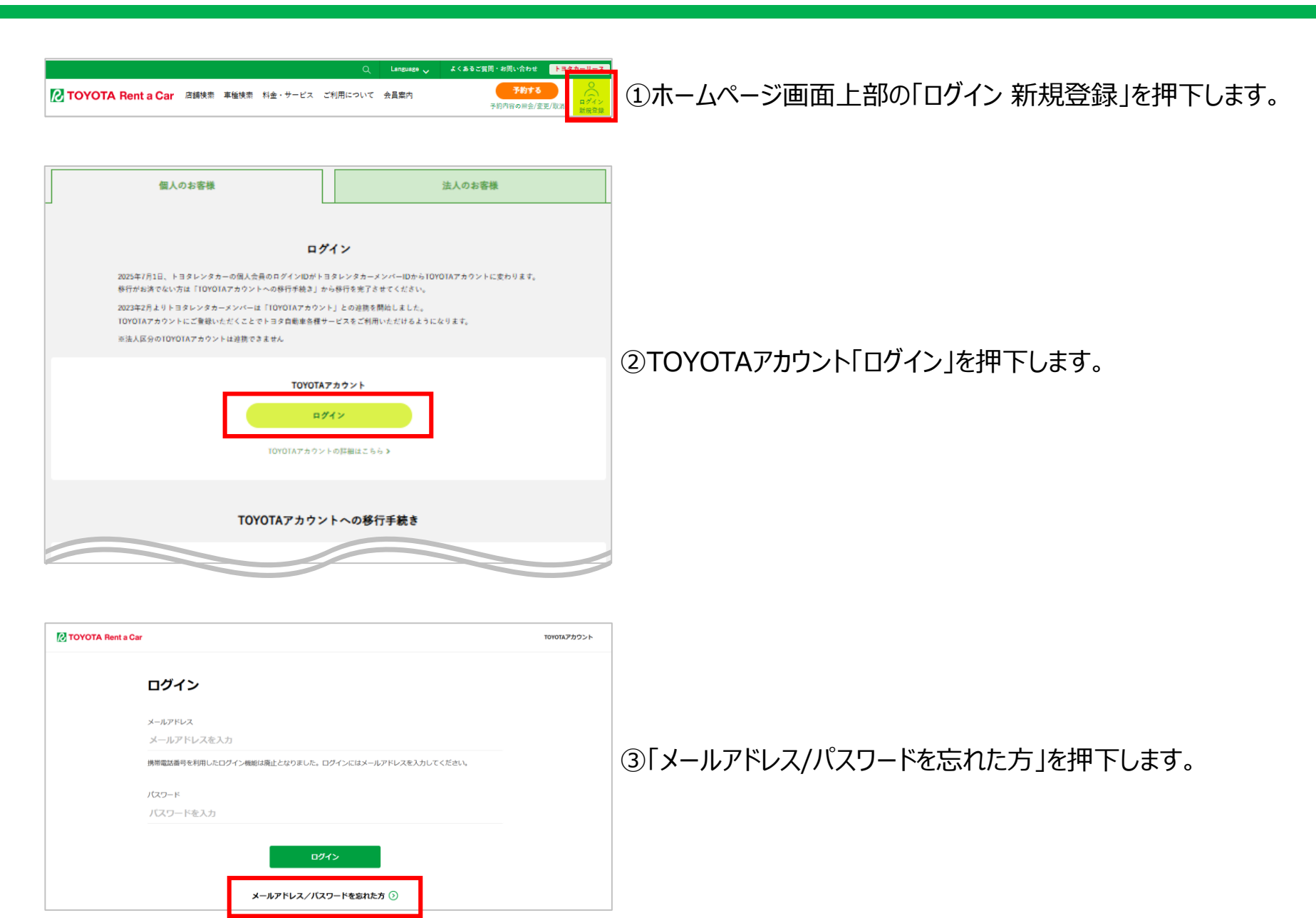

5.TOYOTAアカウントをお忘れの場合

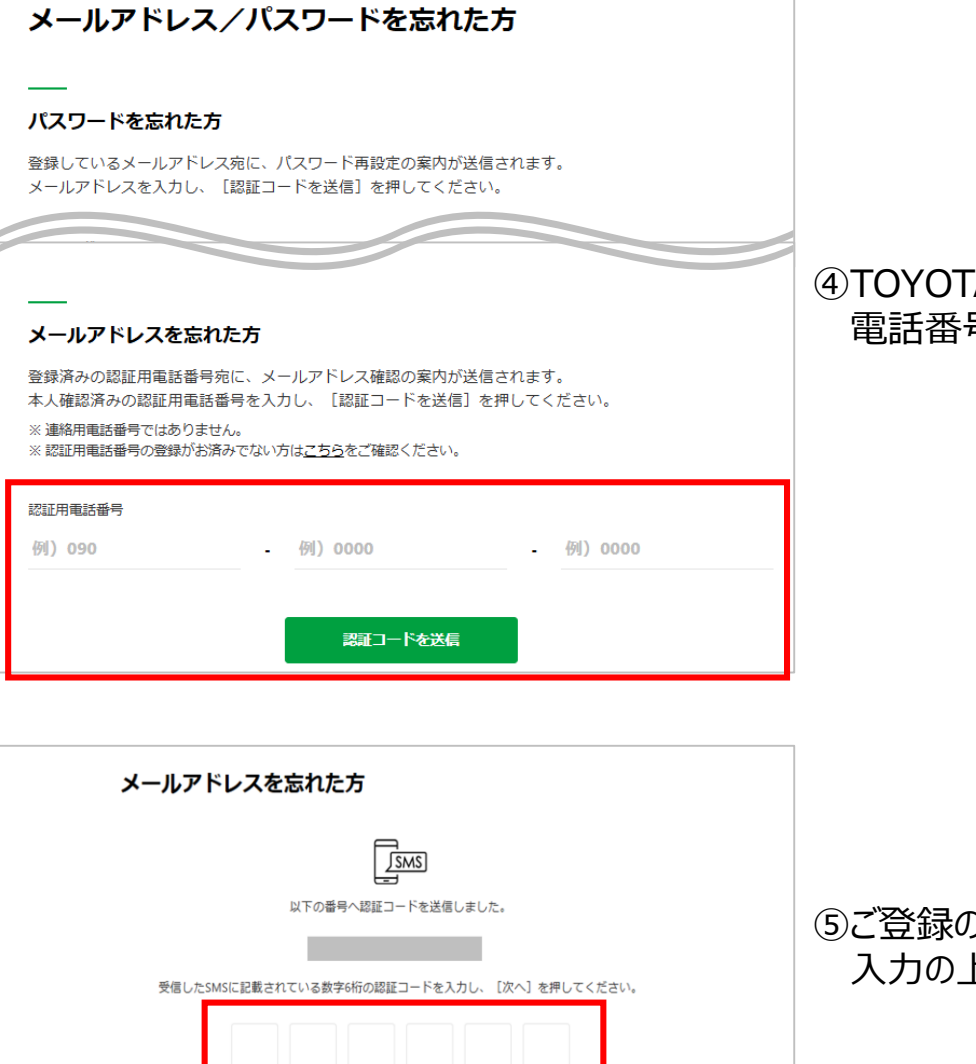

次へ

#### ④TOYOTAアカウントに認証用電話番号を登録している場合は、 電話番号を入力の上、「認証コードを送信」を押下します。

⑤ご登録の電話番号宛にSMSで6桁の認証コードが届きますので、 入力の上、「次へ」を押下します。

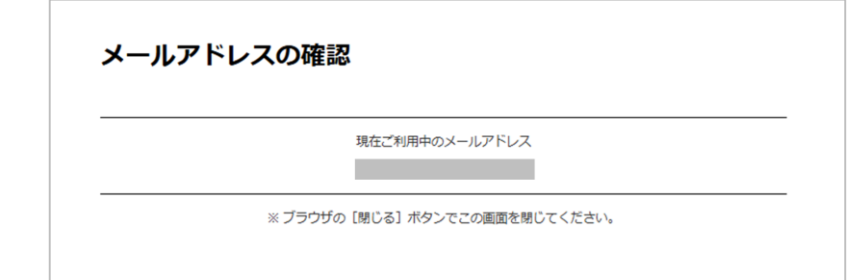

⑥TOYOTAアカウントとしてご利用中のメールアドレスが表示されます。

TOYOTAアカウントに認証用電話番号を登録されていない場合、 以下URLからTOYOTAアカウントの確認・修正が可能です。

https://cs-toyota.my.salesforce-sites.com/inquiry

#### 申請にあたり、ご不明点がございましたら トヨタ自動車お客様相談センターまでご連絡をお願いします。

電話番号:0800-700-7700(フリーコール) ※ 年中無休 9:00~18:00

※お客様のお電話の設定状況により、フリーコールにつながらない場合がございます。

### 6.TOYOTAアカウントのパスワードをお忘れの場合

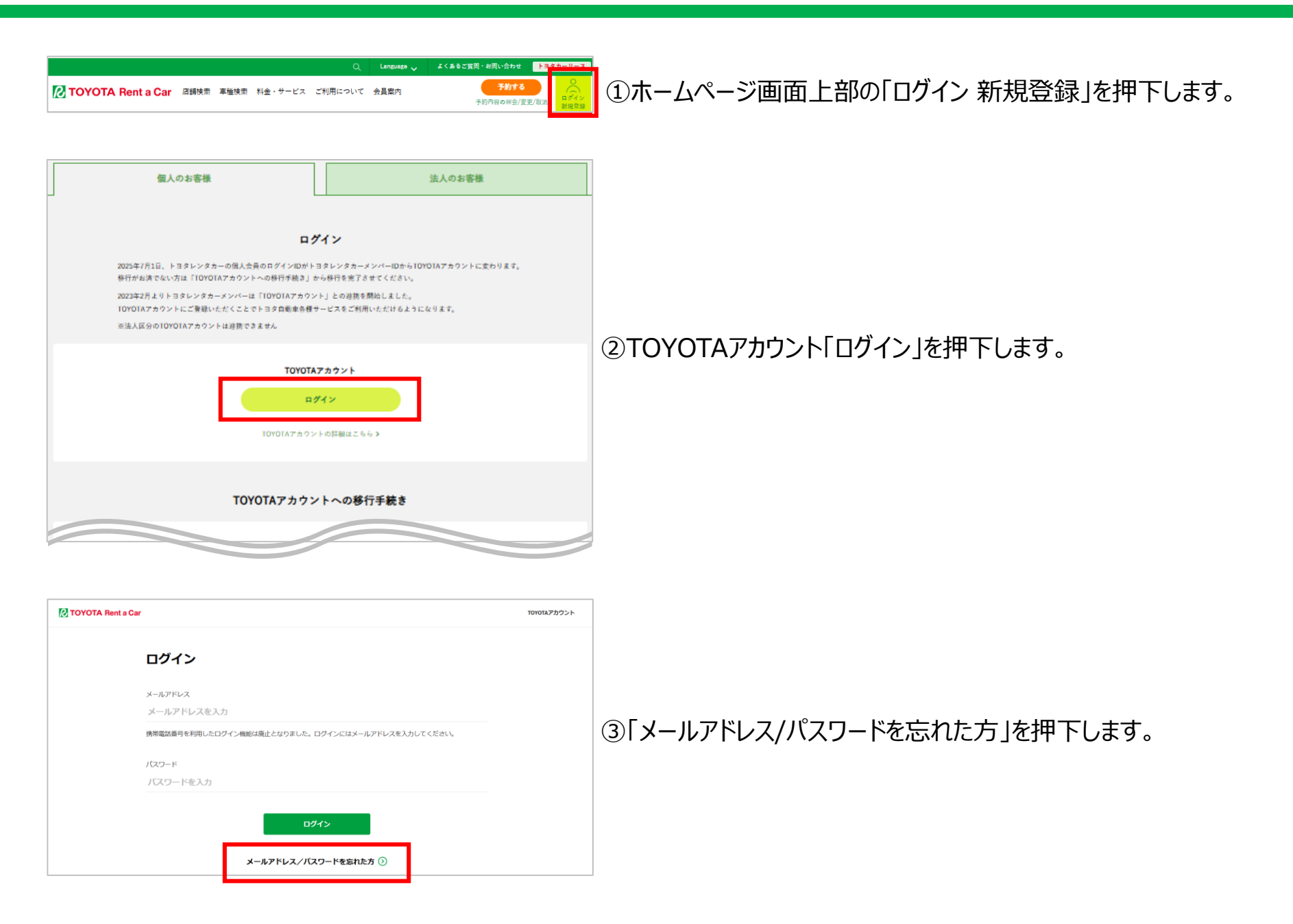

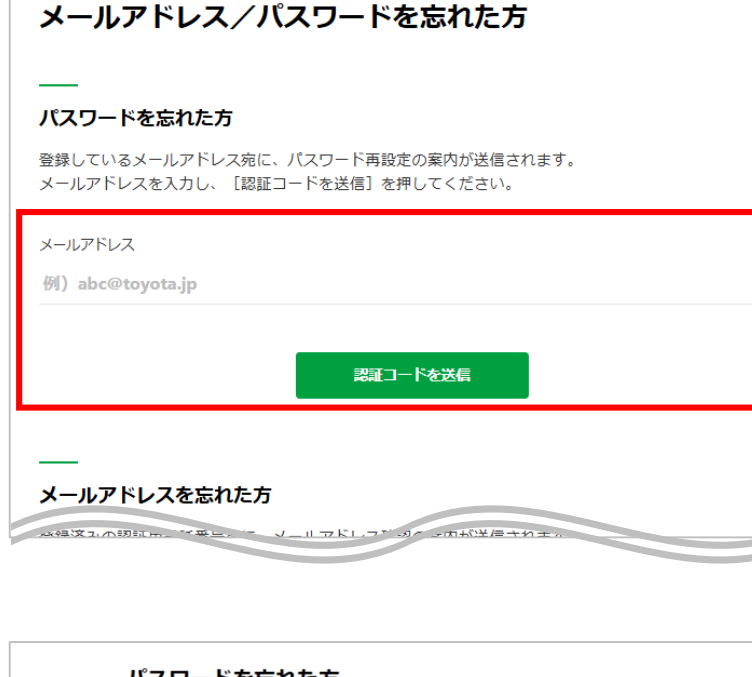

#### ④TOYOTAアカウントに登録いただいているメールアドレスを入力の上、 「認証コードを送信」を押下します。

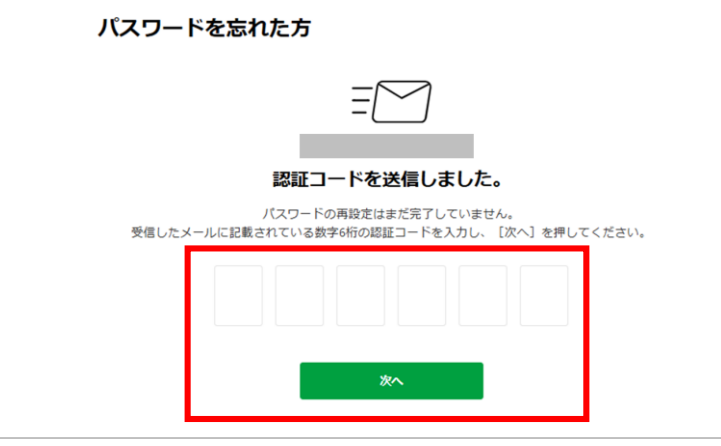

⑤ご登録のメールアドレス宛に6桁の認証コードが届きますので、 入力の上、「次へ」を押下します。

#### ※メールは、「@id.toyota」というドメインから届きます。 メールが届かない場合は、受信拒否設定の確認をお願いします。

#### メールサンプル

| 1 | info@id.toyota<br>宛先:                        |
|---|----------------------------------------------|
|   | このメールは、「TOYOTAアカウント」に関するご本人確認のため送付しています。     |
|   | 登録を続けるには、次の認証コードを登録ページ内に入力してください。<br>【認証コード】 |
|   | ※60分以内に手続きが完了しない場合は無効となります。                  |
|   | このメールにお心あたりのない方は、お手数ですがこのメールを削除してください。       |

### 6.TOYOTAアカウントのパスワードをお忘れの場合

#### パスワードの再設定

新しいパスワードを入力し、[再設定]を押してください。

新しいパスワード

新しいパスワードを入力

新しいパスワード(確認用)

新しいパスワードをもう一度入力

#### 登録できるパスワードについて

■8~20文字で作成してください。

- ■使用可能文字は、半角英数、一部の記号\*\*となります。
- 安全性を高めるために、パスワードは必ず半角数字と半角英字の両方を使用してください(※一部の記号は任意)。

再設定

#### ⑥新しいパスワードを設定いただき、「再設定」を押下ください。

#### 状況確認が必要となりますので、 トヨタレンタカー予約センターまでお問い合わせをお願いします。

# 電話番号:0800-7000-111 (フリーコール) ※ 年中無休 8:00~20:00

※お客様のお電話の設定状況により、フリーコールにつながらない場合がございます。 ※上記番号がご利用になれない場合、092-577-0079(有料)をご利用ください。